# Guide to accessing CCG based NEA data from SUS via the 'Activity and Planning Report'

## Background

Throughout 16/17 NHS England will be using the temporary National Repository (tNR) as the agreed source of the non-elective admissions (NEA) data monitoring. The tNR has been created in order to provide NHS England and others with a country-wide view of activity data for reporting and analysis. It includes Secondary Care data relating to Accident & Emergency, Outpatients and Admitted Patient Care in the form of Spells and Episodes. The detailed definition of the tNR NEA metric was set out in the Planning Round Technical Definitions.

The tNR is populated from the SUS Standard Extract Mart (SEM) which is extracted from the HSCIC each month. A timetable for extracting, processing and making the data available for use in the tNR has been agreed and published on the HSCIC website.

The BCF planning round established a HWB-level NEA activity plan by mapping the agreed CCG level activity plans to the HWB footprint. This was achieved by using the mapping formula provided in the planning return template. The HWB's were also asked whether they then wanted to plan for any additional quarterly reductions. If they did, then they were asked whether they would want to put in place a local risk sharing agreement.

Throughout 16/17 the NEA progress against plan and where applicable additional reductions and local risk sharing will be reported quarterly. The same tNR data extract as used by NHS England to manage activity levels against the CCG operational planning process will be utilised. To enable HWB to monitor progress the extract will be reported using the same BCF planning mapping formula.

### Issue

Areas can access SUS directly but there is an issue with this, in that, an area is only able to see their own data in SUS and this causes some problems. As Health and Well-Being Board (HWB) data is mapped using CCG based data it is quite often the case that a HWB will need to see data from another CCG that they or their local CSU does not have access to.

Although that the data will be mapped centrally by NHS England and included in the quarterly reports it means that HWBs are limited in what in year monitoring they can do themselves.

## **Potential Solution**

However, there is a potential solution to this issue as there is currently a report available on the Unify2 Report Library that contains monthly NEA data from SUS extracted using the same definitions as detailed in the BCF 16/17 planning guidance.

This report is available within the Unify2 report library and is made available to all users of the system. Unify2 is available to anyone with an N3 connection (CCGs, CSUs, Local Authorities etc.) and these reports are labelled as 'public' so can be viewed by anyone with an account.

#### Information on how to access Unify2 is contained at the end of this guide in Annex A

The report that areas would need to use is the Monthly 'Activity and Planning' Report "**M04\_1617\_Activity\_Report\_V4.5\_Publish**" the 04 will change each month and relates to the latest month for the report, i.e. M01 is April, M02 is May and so on. This can be found in the "Activity and Planning Reports" section of the report library.

This report contains CCG data which will then need to be mapped to HWB level by using the CCG to HWB mapping (below) that is used for 16/17 and was part of the BCF planning returns.

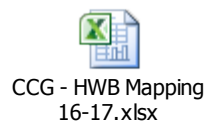

## **Worked Example**

Below is a worked example of how a HWB would calculate their NEA data for a single month using the Activity and Planning report.

This is a 4 step process comprised of the following steps;

- 1. Identify the CCGs that need to be included in the mapping.
- 2. Download the Activity and Planning Report for the current month
- 3. Locate the relevant CCG NEA data in the monthly report
- 4. Map the CCG data to get a HWB figure

In this example I will calculate the NEA data for July 2016 for Derbyshire HWB.

#### 1. Identify the CCGs that need to be included in the mapping.

The first step is identify which CCGs are in the HWB mapping so that you can extract data that you will need to be able to complete the mapping. To do this you need to find your HWB in the mapping file using the filters at the top of the mapping file;

| 🗶 i 层  | 19-04    | · · 🖻 💡 🌔             | 🔒 🧼 🛄 🔪       |          |           |          | CCG                      | - HWB Mappin | g 16-17 - N        | licrosoft Exce | 1         | -    |        |        |        |         |             |            | _ 6    |             |
|--------|----------|-----------------------|---------------|----------|-----------|----------|--------------------------|--------------|--------------------|----------------|-----------|------|--------|--------|--------|---------|-------------|------------|--------|-------------|
| File   | Hom      | ne Insert             | Page Layo     | rt Form  | mulas Dat | a Re     | view View Deve           | loper Add-   | Ins Per            | sonal Macros   |           |      |        |        |        |         |             |            | ۵ 🕜    | - @ X       |
| Ê      | ж<br>р   | Calibri               | * 11 *        | A A      | = = =     | \$       | 🗒 Wrap Text              | Percentage   | *                  | 55             |           | ß    | -      | *      |        | Σ AutoS | um * 🗛<br>Z | 7 Å        | Q      |             |
| Paste  | 3        | в <i>I</i> <u>U</u> , |               |          |           | i i      | 📑 Merge & Center 👻       | <b>∰</b> ≁%, | 00. 0.*<br>0.* 00. | Conditiona     | al Format | Cell | Insert | Delete | Format | Clear   | So<br>Filt  | t & Find & | k Shar | e WebEx     |
| Clipbo | ard 🗔    |                       | Font          | G        |           | Alignm   | ent 5                    | Numbe        | r G                |                | Styles    |      |        | Cells  |        |         | Editing     |            | V      | NebEx       |
| G      | 173      | • (*                  | <i>f</i> * 0% |          |           |          |                          | A            |                    |                |           |      |        |        |        |         |             |            |        | ^<br>4<br>V |
| A      |          | В                     |               | С        |           | D        |                          | E            |                    | F              | G         | H    | 1      | J      | K      | L       | M           | N          | 0      | P =         |
| 1 2    | CCG to   | Health ar             | nd Well-Bei   | ng Board | Mapping   | for 201  | <u>16/17</u>             |              |                    | * 000 in       | 9/ HIND - | -    |        |        |        |         |             |            |        |             |
| з      | HWB Code | e 🔻                   | LA Name       |          | 🔪 🖂 CCG ( | Code 🔻 O | CG Name                  |              |                    | HWB            | CCG       |      |        |        |        |         |             |            |        |             |
| 171    | E1000000 | 17                    | Derbyshire    |          | 020       | N        | HS Bassetlaw CCG         |              |                    | 0.2            | % 0.0     | 6    |        |        |        |         |             |            |        |             |
| 172    | E1000000 | 17                    | Derbyshire    |          | 05D       | N        | HS East Staffordshire CC | G            |                    | 8.1            | % 1.4     | 6    |        |        |        |         |             |            |        |             |
| 173    | E1000000 | 17                    | Derbyshire    |          | 01C       | N        | HS Eastern Cheshire CCC  | G            |                    | 0.3            | % 0.0     | 6    |        |        |        |         |             |            |        |             |
| 174    | E1000000 | 17                    | Derbyshire    |          | 03X       | N        | HS Erewash CCG           |              |                    | 92.2           | % 11.3    | 6    |        |        |        |         |             |            |        |             |
| 175    | E1000000 | 17                    | Derbyshire    |          | 03Y       | N        | HS Hardwick CCG          |              |                    | 94.6           | % 12.2    | 6    |        |        |        |         |             |            |        |             |
| 176    | E1000000 | 7                     | Derbyshire    |          | 04E       | N        | HS Mansfield and Ashfi   | eld CCG      |                    | 1.9            | % 0.5     | 6    |        |        |        |         |             |            |        |             |
| 177    | E1000000 | 7                     | Derbyshire    |          | 04J       | N        | HS North Derbyshire CCC  | 3            |                    | 98.3           | % 36.0    | 6    |        |        |        |         |             |            |        |             |
| 178    | E1000000 | 7                     | Derbyshire    |          | 04L       | N        | HS Nottingham North ar   | nd East CCG  |                    | 0.2            | % 0.0     | 6    |        |        |        |         |             |            |        |             |
| 179    | E1000000 | 7                     | Derbyshire    |          | 04M       | N        | HS Nottingham West CC    | G            |                    | 5.0            | % 0.6     | 6    |        |        |        |         |             |            |        |             |
| 180    | E1000000 | 17                    | Derbyshire    |          | 03N       | N        | HS Sheffield CCG         |              |                    | 0.5            | % 0.4     | 6    |        |        |        |         |             |            |        |             |
| 181    | E1000000 | 17                    | Derbyshire    |          | 04R       | N        | HS Southern Derbyshire   | CCG          |                    | 48.2           | % 33.0    | 6    |        |        |        |         |             |            |        |             |
| 182    | E1000000 | 17                    | Derbyshire    |          |           | 0.1      | % 0.0                    | 6            |                    |                |           |      |        |        |        |         |             |            |        |             |
| 183    | E1000000 | 17                    | Derbyshire    |          | 01Y       | N        | HS Tameside and Gloss    | op CCG       |                    | 14.1           | % 4.3     | 6    |        |        |        |         |             |            |        |             |
| 184    | E1000000 | 17                    | Derbyshire    |          | 04V       | N        | HS West Leicestershire   | CCG          |                    | 0.5            | % 0.2     | 6    |        |        |        |         |             |            |        |             |
| 884    |          |                       |               |          |           |          |                          |              |                    |                |           |      |        |        |        |         |             |            |        |             |
| 886    |          |                       |               |          |           |          |                          |              |                    |                |           |      |        |        |        |         |             |            |        |             |
| 887    |          |                       |               |          |           |          |                          |              |                    |                |           |      |        |        |        |         |             |            |        |             |
| and a  |          |                       |               |          |           |          |                          |              |                    |                |           |      |        |        |        |         |             |            |        |             |

At this stage it would be a good idea to copy the resulting table into a separate file so that you can keep a record of it and have somewhere separate to do the calculations.

#### 2. Download the Activity and Planning Report for the current month

The next step is to download the current month's Activity and Planning Report from the Unify2 Report Library. To do this you need to log in to Unify2 and once you're on the homepage you need to go into the 'Report Library' by clicking on the link in the light blue bar.

| Knowledge & Intelligence                                                                            | ilth                         | Unify                                           | 2                | You are signed i             | Contact Us Help Sign Out<br>n as mbarnes as DEPARTMENT OF HEALTH | А |
|----------------------------------------------------------------------------------------------------|------------------------------|-------------------------------------------------|------------------|------------------------------|------------------------------------------------------------------|---|
| Data collection & management Gloss                                                                  | ary Report Libra             | ry Extraction Viewer                            | Extraction Admin | View Manage                  | Data & system maintenance                                        |   |
| There are 14 new user requests awaiting process<br>There are 11 user requests at organisations with | sing.<br>out a User Manager. |                                                 |                  | Υı                           | ou last logged in on 15/09/2016 14:17:23                         | 3 |
| Data Links<br>Collections Timetable<br>Contact Us                                                   | Welcome to U<br>NHS performa | nify2, the system for sharing ance information. | and reporting    | News<br>Weekly flu collectio | on 16-17                                                         |   |

Once you have accessed the Report Library you need to expand the '+' buttons at the left hand side in the following order

- 'Performance Report Library'
- 'Activity and Planning Report'
- 'Monthly Activity and Planning Reports'

| Department of Health                                                                           | Unify2                       |                     | Contact Us Help Sign Out                |
|------------------------------------------------------------------------------------------------|------------------------------|---------------------|-----------------------------------------|
| Knowledge & Intelligence                                                                       |                              | You are signe       | d in as mbarnes as DEPARTMENT OF HEALTH |
| Report Library<br>Manage Report Avdiences                                                      |                              |                     |                                         |
| Performance Report Library                                                                     |                              |                     |                                         |
| Folder Period Type: None                                                                       |                              |                     |                                         |
| Period Types: Month V Add Sub Folder Edit Save Delete                                          | Move Up Move Down            |                     |                                         |
| + A&E Monthly Reports                                                                          |                              |                     |                                         |
| For Period Type: Month Period Types: Month V Add Sub                                           | Folder Edit Save Delete Move | Up Move Down        |                                         |
| <ul> <li>Activity and Planning Reports</li> </ul>                                              |                              |                     |                                         |
| Folder Period Type: Month                                                                      |                              |                     |                                         |
| Reports:                                                                                       | Last Updated                 | Du.                 | Deried                                  |
| + June 2016                                                                                    | 11/08/2016 09:36:09          | Dy<br>Mark Morrison | lune                                    |
| Edit Ryport Save Add File Delete Public Restricted to Audier                                   | nce/s                        |                     | Sano                                    |
| Releare History:                                                                               |                              |                     |                                         |
| Audier ce Name                                                                                 | Release                      |                     | Delete                                  |
| Public                                                                                         | 11/08/2016 09:36             |                     | Delete                                  |
| Year 2016-17 V Period: April V Add Report Pe od Types: Month V Add Sub Folder Edit Save Delete | Move Up Move Down            |                     |                                         |
| - Monthly Activity and Planning Reports                                                        | ·                            |                     |                                         |
| Folder Period Type: Month                                                                      |                              |                     |                                         |
| Reports:                                                                                       |                              | _                   |                                         |
| Report Name                                                                                    | Last Updated                 | By<br>Mark Morrison | Period                                  |
| Ton: Eilename:                                                                                 | Type:                        | Last Undated        | July                                    |
|                                                                                                | 17901                        | cost opuated.       |                                         |
| M04_1617_Activity_Report, V4.5_Publish.xlsb                                                    | Microsoft Excel Spreadsheet  | 07/09/2016 02:34:13 | Delete                                  |
| M4 Trend Report 1617 v 2. Values Publish.xlsb                                                  | Microsoft Excel Spreadsheet  | 07/09/2016 02:33:14 | Delete                                  |
| tdit Report Save Add File Delete Public Restricted to Audio                                    | ence/s                       |                     |                                         |
| Kelease History:                                                                               |                              |                     |                                         |

Then to download a report you need to expand the '+' for the relevant month and click on the filename for  $Mnn_1617$ \_Activity\_Report\_V4.5\_Publish.xlsb where *nn* relates to the month number.

It would be a good idea to save this file to your desktop or a local drive too

#### 3. Find the relevant CCG NEA data in the monthly report

Now that you have downloaded the monthly report the next step is to locate the NEA data for the CCGs that you need (as per step 1).

To do this you need to navigate to the '*Region* Activity v Plan' tab, there are four of these tabs with one for each region. You just need to navigate to the relevant region tab for the CCG(s) that you need to use. Below is a file that lists which region a CCG is a part of.

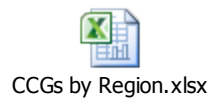

In our example we need to obtain CCG data from the 'M&E Activity v Plan' and 'North Activity v Plan' tabs. Once in the correct tab you need to find the data table that relates to NEAs. This is labelled as **Non Elective Spells** and is the 4<sup>th</sup> table within each sheet and start on different rows within each tab. You then need to copy the data from column J for each CCG that you require for the mapping;

| <b>X</b> | 🚽 🍠 🔹 🖓 📸 🍣 🛄 🖙                                         | N        | 104_1617_4 | Activity_Report_V | 4.5_Publish                | - Microsoft E  | xcel                       |           | -             |             | -                |               | <b>x</b>        |
|----------|---------------------------------------------------------|----------|------------|-------------------|----------------------------|----------------|----------------------------|-----------|---------------|-------------|------------------|---------------|-----------------|
| F        | le Home Insert Page Layout Formulas Data Review         | View     | Devel      | oper Add-In       | s Perso                    | nal Macros     |                            |           |               |             |                  | ۵ 😭           | ) _ @ X         |
| ľ        |                                                         | Wrap Tex | đ          | Number            | -                          | <b>E</b> S     |                            |           | <b>*</b>      | Σ AutoSu    | <sup>m</sup> * 🛃 | A (           | ) 📫             |
| Pas      | <sup>te</sup> 🚽 B Z U + ⊞ + 🌭 + 🚣 + ⋿ ≡ ≡ ‡ ‡ ∰         | Merge &  | Center *   | <b>9</b> -%,      | 00. 0. <b>↓</b><br>0.♦ 00. | Conditional    | Format Cell                | Insert    | Delete Format | t 🖉 Clear y | Sort &           | Find & Sh     | are WebEx       |
| Clip     | board is Font is Alignment                              |          | Da.        | Number            | G.                         | Formatting * a | as lable * Styles<br>tyles | * *       | Cells         | Z Clear     | Editing          | Select * This | File *<br>WebEx |
| sub      | 1291 • fr =SUMIES/Hidden Data(\$A1;\$A1 Hidden          | DatalS   | G-SG SE2   | 91 Hidden Dat     | a151-51 5119               | \$281)         | (jic)                      |           | - Centre      |             | conting          |               | •               |
|          |                                                         | _Dutuity | 0.00,002   | Jundach_bat       | u.ç.,ç,,ço,                | ,201           |                            |           |               |             |                  |               | 1               |
| 1        | +                                                       |          | r          | -<br>             |                            |                | ·                          |           |               |             |                  |               | -               |
| 2        |                                                         |          | ·          | · ·               | •                          |                | •                          | •         |               |             |                  |               | <b>^</b>        |
|          | A E F                                                   | G        | Н          | I J               | K                          | L              | N N                        | 0         | P (           | R           | S                | Т             | ιv              |
| 270      |                                                         |          |            |                   |                            |                | No                         | orth      | Act           | ivitv       | Rer              | oort          |                 |
|          |                                                         |          |            |                   |                            |                |                            |           | /             |             |                  |               |                 |
| 281      |                                                         | Non El   | ective S   | pells             |                            |                |                            |           |               |             |                  |               |                 |
| 283      |                                                         |          |            |                   |                            | Activity (U    | nadjusted)                 |           |               | % Growth c  | ompared to       | prior year    |                 |
| 284      |                                                         | Jul-16   | Profile    | Jul-16            | Jul-16                     | Jul-16         | YTD                        | YTD       | YTD           | 3 month     | 12 month         |               |                 |
| 285      |                                                         | Outlier  | Concern    | Actual            | Plan                       | Variance       | Actual                     | Plan      | Variance      | activity    | activity         | YID activity  |                 |
| 286      | England                                                 | 4        | 13         | 480,581           | 476,046                    | 1.0%           | 1,898,426                  | 1,878,420 | 1.1%          | 3.3%        | 2.7%             | 3.1%          |                 |
| 288      | North                                                   | 2        | 5          | 154,087           | 150,794                    | 2.2%           | 604,512                    | 595,602   | 1.5%          | 2.9%        | 0.9%             | 2.4%          |                 |
| 290      | Cheshire and Merseyside                                 | 1        | 0          | 27,442            | 26,800                     | 2.4%           | 107,676                    | 104,946   | 2.6%          | 4.2%        | 1.2%             | 3.7%          |                 |
| 291      | NHS Eastern Cheshire CCG                                | No       | No         | 1,500             | 1,560                      | -3.8%          | 6,172                      | 6,211     | -0.6%         | -3.7%       | -3.1%            | -3.0%         |                 |
| 292      | NHS Halton CCG                                          | No       | No         | 1,614             | 1,509                      | 7.0%           | 6,261                      | 5,868     | 6.7%          | 9.5%        | 1.0%             | 6.4%          |                 |
| 293      | NHS Knowsley CCG                                        | Yes      | No         | 2,118             | 1,996                      | 6.1%           | 8,169                      | 7,822     | 4.4%          | 6.1%        | -1.1%            | 4.5%          |                 |
| 294      | NHS Liverpool CCG                                       | No       | No         | 5,093             | 4,967                      | 2.5%           | 20,117                     | 19,124    | 5.2%          | 5.9%        | 1.6%             | 5.6%          |                 |
| 295      | NHS South Cheshire CCG                                  | No       | No         | 1,988             | 1,891                      | 5.1%           | 7,757                      | 7,328     | 5.9%          | 6.6%        | 8.8%             | 5.7%          |                 |
| 296      | NHS South Setton CCG                                    | No       | No         | 1,761             | 1,650                      | 6.7%           | 6,817                      | 6,837     | -0.3%         | 5.1%        | -0.4%            | 3.6%          |                 |
| 297      | NHS Southport And Formby CCG                            | No       | No         | 1,321             | 1,320                      | 0.1%           | 5,304                      | 5,259     | 0.9%          | 1.2%        | -0.4%            | 0.8%          |                 |
| 298      | NHS St Helens CCG                                       | No       | No         | 2,415             | 2,261                      | 6.8%           | 9,302                      | 8,588     | 8.3%          | 8.4%        | 2.2%             | 7.6%          |                 |
| 299      | NHS Vale Royal CCG                                      | No       | No         | 1,030             | 983                        | 4.8%           | 4,128                      | 3,907     | 5.7%          | 8.7%        | 8.5%             | 8.8%          |                 |
| 300      | NHS Warrington CCG                                      | No       | No         | 2,308             | 2,187                      | 5.5%           | 9,003                      | 8,609     | 4.6%          | 8.8%        | 0.5%             | 8.8%          |                 |
| 301      | NHS West Cheshire CCG                                   | No       | No         | 2,410             | 2,476                      | -2.7%          | 9,788                      | 10,108    | -3.2%         | -0.5%       | 0.4%             | 0.5%          |                 |
| 302      | NHS Wirral CCG                                          | No       | No         | 3,884             | 4,000                      | -2.9%          | 14,858                     | 15,285    | -2.8%         | -1.1%       | -0.3%            | -1.3%         |                 |
| 304      | Cumbria and North East                                  | 0        | 0          | 32,778            | 32,369                     | 1.3%           | 127,245                    | 127,112   | 0.1%          | 2.3%        | -0.8%            | 1.7%          |                 |
| 305      | NHS Cumbria CCG                                         | No       | No         | 4,887             | 5,035                      | -2.9%          | 19,028                     | 19,855    | -4.2%         | -2.8%       | -4.3%            | -2.7%         |                 |
| 306      | NHS Darlington CCG                                      | No       | No         | 1,108             | 1,131                      | -2.0%          | 4,226                      | 4,314     | -2.0%         | 2.2%        | 2.1%             | 3.7%          |                 |
| 307      | NHS Durham Dales, Easington And Sedgefield CCG          | No       | No         | 3,059             | 2,796                      | 9.4%           | 12,131                     | 11,577    | 4.8%          | 8.7%        | 0.9%             | 8.4%          |                 |
| 308      | NHS Hartlepool And Stockton-On-Tees CCG                 | No       | No         | 3,373             | 3,092                      | 9.1%           | 12,974                     | 11,969    | 8.4%          | 15.5%       | 13.0%            | 14.1%         |                 |
| 309      | NHS Newcastle Gateshead CCG                             | No       | No         | 4,731             | 5,034                      | -6.0%          | 18,190                     | 19,655    | -7.5%         | -5.2%       | -4.8%            | -6.1%         |                 |
| 310      | NHS North Durham CCG                                    | No       | No         | 2,383             | 2,483                      | -4.0%          | 9,442                      | 9,526     | -0.9%         | -2.0%       | -2.4%            | -1.6%         |                 |
| 311      | NHS North Tyneside CCG                                  |          | No         | 2,347             | 2,405                      | -2.4%          | 8,897                      | 8,979     | -0.9%         | -1.9%       | -12.2%           | -4.9%         |                 |
| 312      | NHS Northumberland CCG                                  | No       | No         | 3,271             | 3,214                      | 1.8%           | 12,557                     | 12,353    | 1.7%          | -0.7%       | -3.7%            | -2.5%         | -               |
| 14 4     | North 3&12M Snapshot Growth / M&E Activity v Plan North | th Activ | vity v Pla | n London Ad       | tivity v Pla               | an 🖌 South     | n Activity v Plar          | 1 / 🔁 /   |               |             | J                | 4             |                 |
| Rea      | dy Numlock                                              |          |            |                   |                            |                |                            |           |               |             | 1109             |               |                 |

The actual NEA figure for the month will always be in column J of the Activity v Plan sheets and the row numbers are as follows;

North starts on row 279, M&E starts on row 256, London starts on row 255 and South starts on row 258.

Then paste it into the file where you have the mapping for your HWB;

| 🗶 i 🛃           | [] 🚽 ♥ ♥ ♥ 🐨 ♥ 🖨 ♥ 🖆 ♥ 🛄 ♥ Derbyshire HWB NEA data for July 2016 - Microsoft Excel |                                                     |            |        |           |               |                             |               |             |                  |                   |                        |                      |       | X                |                  |                  |        |        |      |                           |        |                    |                   |      |              |
|-----------------|------------------------------------------------------------------------------------|-----------------------------------------------------|------------|--------|-----------|---------------|-----------------------------|---------------|-------------|------------------|-------------------|------------------------|----------------------|-------|------------------|------------------|------------------|--------|--------|------|---------------------------|--------|--------------------|-------------------|------|--------------|
| File            | Н                                                                                  | ome                                                 | Insert     | Page   | e Layout  | Fo            | rmulas D                    | ata Re        | riew View   | / Develo         | oper Add          | -Ins Per               | sonal Macro          | DS    |                  |                  |                  |        |        |      |                           |        |                    | ، 😮 ه             | - 6  | 23           |
| Paste           | ∦<br>≣⊇ -<br>∛                                                                     | Calibri                                             | <u>U</u> - | · 1    | 1 • 4<br> | А́ А́<br>А́ - | = = <mark>.</mark><br>E = 3 | ) ≫.<br>(≣ (≢ | 📑 Wrap Te   | xt<br>k Center ≁ | General<br>∰≁%    | ×<br>•.0. 00.<br>•.0   | Conditio<br>Formatti | nal F | ormat<br>Table * | Cell<br>Styles * | t<br>Insert<br>↓ | Delete | Format | Σ Ar | ıtoSum ≠<br>II ≠<br>ear ≠ | Sort & | Find &<br>Select * | Share<br>This Fil | Web  | Ex           |
| Clipboa         | rd G                                                                               |                                                     | F          | ont    |           | G.            |                             | Alignm        | ent         | Fai              | Numb              | er 🗔                   |                      | Styl  | les              |                  |                  | Cells  |        |      | Edi                       | iting  |                    | W                 | ebEx |              |
| A1 • <i>f</i> x |                                                                                    |                                                     |            |        |           |               |                             |               |             |                  |                   |                        |                      |       |                  |                  |                  |        |        |      |                           |        |                    |                   |      | <b>∧</b><br> |
| A               |                                                                                    | В                                                   | С          |        | D         |               |                             | E             |             | F                | G                 | Н                      |                      | 1     | J                | K                | (                | L      | M      |      | Ν                         | 0      |                    | P                 | Q    |              |
| 1               | 1 Derbyshire HWB NEA data for July 2016                                            |                                                     |            |        |           |               |                             |               |             |                  |                   |                        |                      |       |                  |                  |                  |        |        |      |                           |        |                    |                   |      |              |
| 2               |                                                                                    |                                                     |            |        |           |               |                             |               |             |                  |                   |                        |                      |       |                  |                  |                  |        |        |      |                           |        |                    |                   |      |              |
|                 |                                                                                    |                                                     |            |        |           |               |                             |               |             | % CCG iı         | n %HWB            | CCG Data<br>Activity a | from<br>Ind          |       |                  |                  |                  |        |        |      |                           |        |                    |                   |      |              |
| 3               | HWB                                                                                | Code                                                | LA Nan     | e C    | CG Coo    | le CCG        | Name                        |               |             | HWB              | in CCG            | Planning               | Report               |       |                  |                  |                  |        |        |      |                           |        |                    |                   |      |              |
| 4               | E100                                                                               | 00007                                               | Derbys     | hire O | 2Q        | NHS           | Bassetlaw                   | CCG           |             | 0.2              | % 0.0%            | 5                      |                      |       |                  |                  |                  |        |        |      |                           |        |                    |                   |      |              |
| 5               | E100                                                                               | 00007                                               | Derbys     | hire 0 | 5D        | NHS           | East Staffo                 | rdshire CC    | G           | 8.1              | % 1.4%            | 5                      |                      |       |                  |                  |                  |        |        |      |                           |        |                    |                   |      |              |
| 6               | E100                                                                               | 00007                                               | Derbys     | nire 0 | 1C        | NHS           | Eastern Ch                  | eshire CC     | 3           | 0.3              | % 0.0%            |                        | 1,500                |       |                  |                  |                  |        |        |      |                           |        |                    |                   |      |              |
| 7               | E100                                                                               | 00007                                               | Derbys     | nire 0 | 3X        | NHS           | Erewash C                   | CG            |             | 92.2             | % 11.3%           |                        |                      |       |                  |                  |                  |        |        |      |                           |        |                    |                   |      |              |
| 8               | E100                                                                               | 00007                                               | Derbys     | nire u | 3Y        | NHS           | Hardwick                    | .CG           |             | 94.6             | % 12.2%<br>V 0.5% | 2                      |                      |       |                  |                  |                  |        |        |      |                           |        |                    |                   |      |              |
| 9               | E100                                                                               | 00007                                               | Derbys     | nire u | 45        | NHS           | Nanstield                   | and Ashri     |             | 1.9              | % 0.5%            | 2                      |                      |       |                  |                  |                  |        |        |      |                           |        |                    |                   |      |              |
| 11              | E100                                                                               | 00007                                               | Derbys     | hiro 0 | 4J<br>/I  |               | Nottingha                   | n North a     | od Fact CCG | 20.3             | × 0.0%            |                        |                      |       |                  |                  |                  |        |        |      |                           |        |                    |                   |      |              |
| 12              | E100                                                                               | 00007                                               | Derbys     | hire 0 | 4L<br>4M  | NHS           | Nottingha                   | m West CC     | G           | 5.0              | % 0.6%            |                        |                      |       |                  |                  |                  |        |        |      |                           |        |                    |                   |      |              |
| 13              | F100                                                                               | 00007                                               | Derbys     | hire 0 | 3N        | NHS           | Sheffield (                 | CG            |             | 0.5              | % 0.4%            |                        |                      |       |                  |                  |                  |        |        |      |                           |        |                    |                   |      |              |
| 14              | E100                                                                               | 00007                                               | Derbys     | hire 0 | 4R        | NHS           | Southern I                  | Derbyshire    | CCG         | 48.2             | % 33.0%           |                        |                      |       |                  |                  |                  |        |        |      |                           |        |                    |                   |      |              |
| 15              | E100                                                                               | E10000007 Derbyshire 01W NHS Stockport CCG          |            |        |           |               |                             |               |             | 0.1              | % 0.0%            | 5                      |                      |       |                  |                  |                  |        |        |      |                           |        |                    |                   |      |              |
| 16              | E100                                                                               | 10000007 Derbyshire 01Y NHS Tameside and Glossop CC |            |        |           |               |                             |               | op CCG      | 14.1             | % 4.3%            | 5                      |                      |       |                  |                  |                  |        |        |      |                           |        |                    |                   |      |              |
| 17              | E10000007 Derbyshire 04V NHS West Leicestershire CCG                               |                                                     |            |        |           |               |                             |               |             | 0.5              | % 0.2%            | 5                      |                      |       |                  |                  |                  |        |        |      |                           |        |                    |                   |      |              |
| 18              |                                                                                    |                                                     |            |        |           |               |                             |               |             |                  |                   |                        |                      |       |                  |                  |                  |        |        |      |                           |        |                    |                   |      |              |
| 19              |                                                                                    |                                                     |            |        |           |               |                             |               |             |                  |                   |                        |                      |       |                  |                  |                  |        |        |      |                           |        |                    |                   |      |              |
| 20              |                                                                                    |                                                     |            |        |           |               |                             |               |             |                  |                   |                        |                      |       |                  |                  |                  |        |        |      |                           |        |                    |                   |      |              |
|                 |                                                                                    |                                                     |            |        |           |               |                             |               |             |                  |                   |                        |                      |       |                  |                  |                  |        |        |      |                           |        |                    |                   |      |              |

You need to repeat this until you have obtained all the CCG data you need to complete the mapping to your HWB;

| <b>X</b> | ] 🛃 🤊 • 🔍 • 🗟 😵 🛄 ≠ Derbyshire HWB NEA data for July 2016 - Microsoft Excel |            |               |                |            |                     |                             |             |             |                  |                |              |          |                       |                        |                    |        |        |        |       |                                |        |                    |                   |       |
|----------|-----------------------------------------------------------------------------|------------|---------------|----------------|------------|---------------------|-----------------------------|-------------|-------------|------------------|----------------|--------------|----------|-----------------------|------------------------|--------------------|--------|--------|--------|-------|--------------------------------|--------|--------------------|-------------------|-------|
| F        | ile                                                                         | Hom        | e             | Insert P       | age Layout | Fo                  | rmulas Da                   | ta Rei      | view View   | Develo           | per Ad         | d-Ins        | Persona  | Macros                |                        |                    |        |        |        |       |                                |        |                    | ۵ 🕜 ۱             | - # X |
| Pa       | te                                                                          | × ⊂<br>≥ 1 | alibri<br>B 2 | · <u>u</u> · E | 11 × 4     | Α΄ Α΄<br><u>Α</u> - | = = <mark>=</mark><br>= = = | ≫<br>€E \$E | 📑 Wrap Ter  | xt<br>« Center • | General        | , <u>*.0</u> | • Co     | onditiona<br>rmatting | I Format<br>▼ as Table | Cell<br>• Styles • | insert | Delete | Format | Σ<br> | AutoSum ។<br>Fill *<br>Clear * | Sort & | Find &<br>Select * | Share<br>This Fil | WebEx |
| Clip     | board                                                                       | 1 G        |               | Font           |            | Fai                 |                             | Alignm      | Gi.         | Num              | oer            | - Gi         |          | Styles                |                        |                    | Cells  |        |        | Ed    | liting                         |        | W                  | ebEx              |       |
|          | F2                                                                          | 6          | • (           | fx             |            |                     |                             |             |             |                  |                |              |          |                       |                        |                    |        |        |        |       |                                |        |                    |                   |       |
|          | Α                                                                           | В          |               | С              | D          |                     |                             | E           |             | F                | G              |              | н        | 1                     | J                      |                    | < l    | L      | N      | 1     | Ν                              | 0      |                    | Р                 | Q 🛓   |
| 1        | Derbyshire HWB NEA data for July 2016                                       |            |               |                |            |                     |                             |             |             |                  |                |              |          |                       |                        |                    |        |        |        |       |                                |        |                    |                   |       |
| 2        |                                                                             |            |               |                |            |                     |                             |             |             |                  |                |              |          |                       |                        |                    |        |        |        |       |                                |        |                    |                   |       |
|          |                                                                             |            |               |                |            |                     |                             |             |             |                  |                | CCG D        | ata froi | n                     |                        |                    |        |        |        |       |                                |        |                    |                   |       |
|          |                                                                             |            |               |                |            |                     |                             |             |             | % CCG ir         | % HWB          | Activit      | y and    |                       |                        |                    |        |        |        |       |                                |        |                    |                   |       |
| 3        |                                                                             | HWB C      | ode           | LA Name        | CCG Co     | le CCG              | i Name                      |             |             | HWB              | in CCG         | Planni       | ng Rep   | ort                   |                        |                    |        |        |        |       |                                |        |                    |                   |       |
| 4        |                                                                             | E10000     | 007           | Derbyshire     | 02Q        | NHS                 | Bassetlaw C                 | CG          |             | 0.29             | 6 <b>0.0</b> 5 | 6            | 1,       | 075                   |                        |                    |        |        |        |       |                                |        |                    |                   |       |
| 5        |                                                                             | E10000     | 007           | Derbyshire     | 05D        | NHS                 | East Staffor                | dshire CO   | G           | 8.19             | 6 1.4          | 6            | 1,       | 221                   |                        |                    |        |        |        |       |                                |        |                    |                   |       |
| 6        |                                                                             | E10000     | 007           | Derbyshire     | 01C        | NHS                 | Eastern Che                 | shire CC    | G           | 0.39             | 6 0.0          | 6            | 1,       | 500                   |                        |                    |        |        |        |       |                                |        |                    |                   |       |
| 7        |                                                                             | E10000     | 007           | Derbyshire     | e 03X      | NHS                 | Erewash CC                  | G           |             | 92.29            | 6 11.3         | 6            |          | 831                   |                        |                    |        |        |        |       |                                |        |                    |                   |       |
| 8        |                                                                             | E10000     | 007           | Derbyshire     | 03Y        | NHS                 | Hardwick C                  | G           |             | 94.69            | 6 12.2         | 6            | 1,       | 080                   |                        |                    |        |        |        |       |                                |        |                    |                   |       |
| 9        |                                                                             | E10000     | 007           | Derbyshire     | e 04E      | NHS                 | 6 Mansfield a               | nd Ashfi    | eld CCG     | 1.99             | 6 0.5          | 6            | 1,       | 946                   |                        |                    |        |        |        |       |                                |        |                    |                   |       |
| 10       |                                                                             | E10000     | 007           | Derbyshire     | e 04J      | NHS                 | North Derby                 | shire CC    | G           | 98.39            | 6 36.0         | 6            | 2,       | 901                   |                        |                    |        |        |        |       |                                |        |                    |                   |       |
| 11       |                                                                             | E10000     | 007           | Derbyshire     | 04L        | NHS                 | S Nottingham                | North a     | nd East CCG | 0.29             | 6 0.0          | 6            | 1,       | 120                   |                        |                    |        |        |        |       |                                |        |                    |                   |       |
| 12       |                                                                             | E10000     | 007           | Derbyshire     | 04M        | NHS                 | Nottingham                  | West CC     | G           | 5.0%             | 6 0.6          | 6            |          | 697                   |                        |                    |        |        |        |       |                                |        |                    |                   |       |
| 13       |                                                                             | E10000     | 007           | Derbysnire     | 03N        | NHS                 | Sheffield Co                | G           |             | 0.5%             | 6 0.4          | 6            | 4,       | 440                   |                        |                    |        |        |        |       |                                |        |                    |                   |       |
| 14       |                                                                             | E10000     | 007           | Derbysnire     | 04K        | NHS                 | Southern De                 | erbysnire   |             | 48.27            | 6 33.0         | 20           | 4,       | 374                   |                        |                    |        |        |        |       |                                |        |                    |                   |       |
| 15       |                                                                             | E10000     | 007           | Derbysnire     | 01W        | NHS                 | Stockport C                 |             | 000         | 14.10            | 6 0.0          | 20<br>V      | 3,       | 395                   |                        |                    |        |        |        |       |                                |        |                    |                   | =     |
| 10       |                                                                             | E10000     | 007           | Derbysnire     |            | INHS                | ameside a                   | to Glosso   | op cua      | 14.17            | 6 4.3          | 20<br>V      | 2,       | 307                   |                        |                    |        |        |        |       |                                |        |                    |                   | _     |
| 1/       |                                                                             | E10000     | 007           | Derbyshire     | : U4V      | INHS                | west Leices                 | tersnire    | CCG         | 0.57             | · 0.2          | 70           | ۷,       | 142                   |                        |                    |        |        |        |       |                                |        |                    |                   |       |
| 18       |                                                                             |            |               |                |            |                     |                             |             |             |                  |                |              |          |                       |                        |                    |        |        |        |       |                                |        |                    |                   |       |
| 30       |                                                                             |            |               |                |            |                     |                             |             |             |                  |                |              |          |                       |                        |                    |        |        |        |       |                                |        |                    |                   |       |
| 20       |                                                                             |            |               |                |            |                     |                             |             |             |                  |                |              |          |                       |                        |                    |        |        |        |       |                                |        |                    |                   |       |

#### 4. Map the CCG data to get a HWB figure

So the last step in the process is to map the CCG data you have obtained from the report to the HWB by multiply the value in the '% CCG in HWB' column (column F in our example) by the CCG data obtained from the report (column H in our example). By doing this you end up with the number of NEAs that each CCG contributes towards the final value for the HWB;

i.e. to get the proportion that NHS Erewash CCG contributes to Derbyshire HWB you need to do the following calculation;

NHS Erewash CCG contribution = % NHS Erewash CCG in HWB × NHS Erewash CCG NEAs (from report)

= 92.2% × 831 (% shown to 1 decimal place, true value should be used)

<u>= 766</u> (to the nearest whole number)

| <b>X</b> | 👔 🥵 👻 🐨 🐨 🐨 🖓 🍰 🥪 💷 🗢 Derbyshire HWB NEA data for July 2016 - Microsoft Excel |         |                |          |        |                |            |             |                  |         |            |            |           |                     |          |        |            |     |           |                    |          |                   |             |    |
|----------|-------------------------------------------------------------------------------|---------|----------------|----------|--------|----------------|------------|-------------|------------------|---------|------------|------------|-----------|---------------------|----------|--------|------------|-----|-----------|--------------------|----------|-------------------|-------------|----|
| Fi       | le                                                                            | Home    | Insert         | Page Lay | ut F   | ormulas D      | ata Rei    | /iew View   | / Develo         | per Add | -Ins Pers  | onal Macro | s         |                     |          |        |            |     |           |                    | c        | ລ 🕜 ເ             | - F         | 23 |
| Pas      | ₩<br>1000 000000000000000000000000000000000                                   | Calibr  | . <u>u</u> - E | - 11 -   | А́л́   |                | ) ≫<br>∉ # | 📑 Wrap Te   | xt<br>k Center ≁ | General | v<br>00. 0 | Condition  | nal       | Format              | Cell     | Ensert | Delete For | mat | Σ AutoSum | Sort &             | Find &   | <b>O</b><br>Share | Web         | Ex |
| Clint    | oard [                                                                        |         | Font           |          |        |                | Alianm     | ent         | G.               | Numb    | er G       | Formattin  | g∙a<br>St | as Table *<br>tvles | Styles * | *      | Cells      |     | Clear •   | Filter *<br>difing | Select * | This Fil<br>W     | e ▼<br>ebFx |    |
|          |                                                                               |         |                |          |        |                |            |             |                  |         |            |            |           |                     |          |        |            | _   |           |                    |          |                   |             | -  |
|          | LZZ                                                                           | • (     |                | -        |        |                |            |             |                  |         |            |            |           |                     |          |        |            |     |           |                    |          |                   |             | 1  |
|          | Α                                                                             | В       | С              | D        |        |                | E          |             | F                | G       | Н          |            | 1         |                     | J        | K      | L          |     | М         | N                  | 0        |                   | P           | Ē  |
| 1        | Derbyshire HWB NEA data for July 2016                                         |         |                |          |        |                |            |             |                  |         |            |            |           |                     |          |        |            | ñ   |           |                    |          |                   |             |    |
| 2        |                                                                               |         |                |          |        |                | -          |             |                  |         |            |            |           |                     |          |        |            |     |           |                    |          |                   |             |    |
|          |                                                                               |         |                |          |        |                |            |             |                  |         | CCG Data   | from       | C         | CCG                 |          | 1      |            |     |           |                    |          |                   |             |    |
|          |                                                                               |         |                |          |        |                |            |             | % CCG ir         | % HWB   | Activity a | nd         | c         | contribu            | ution to |        |            |     |           |                    |          |                   |             |    |
| 3        | ни                                                                            | /B Code | LA Name        | CCG (    | ode CC | G Name         |            |             | HWB              | in CCG  | Planning I | Report     | F         | HWB                 |          |        |            |     |           |                    |          |                   |             |    |
| 4        | E10                                                                           | 000007  | Derbyshir      | e 02Q    | NH     | IS Bassetlaw   | CCG        |             | 0.25             | 6 0.0%  |            | 1,075      |           |                     | 2        | 2      |            |     |           |                    |          |                   |             |    |
| 5        | E10                                                                           | 000007  | Derbyshir      | e 05D    | NH     | IS East Staffo | rdshire CO | G           | 8.19             | % 1.4%  |            | 1,221      |           |                     | 99       |        |            |     |           |                    |          |                   |             |    |
| 6        | E10                                                                           | 000007  | Derbyshir      | e 01C    | NH     | IS Eastern Ch  | eshire CC  | G           | 0.39             | 6 0.0%  |            | 1,500      |           |                     | 5        | 5      |            |     |           |                    |          |                   |             |    |
| 7        | E10                                                                           | 000007  | Derbyshir      | e 03X    | NH     | IS Erewash C   | G          |             | 92.29            | 6 11.3% |            | 831        |           |                     | 766      | 5      |            |     |           |                    |          |                   |             |    |
| 8        | E10                                                                           | 000007  | Derbyshir      | e 03Y    | NH     | IS Hardwick C  | CG         |             | 94.6             | 6 12.2% |            | 1,080      |           |                     | 1,021    |        |            |     |           |                    |          |                   |             |    |
| 9        | E10                                                                           | 000007  | Derbyshir      | e 04E    | NH     | IS Mansfield   | and Ashfi  | eld CCG     | 1.9              | 6 0.5%  |            | 1,946      |           |                     | 37       | 7      |            |     |           |                    |          |                   |             |    |
| 10       | E10                                                                           | 000007  | Derbyshir      | e 04J    | NH     | IS North Derb  | yshire CC  | G           | 98.3             | 6 36.0% |            | 2,901      |           |                     | 2,851    |        |            |     |           |                    |          |                   |             |    |
| 11       | E10                                                                           | 000007  | Derbyshir      | e 04L    | NH     | IS Nottinghar  | n North a  | nd East CCG | 0.2              | 6 0.0%  |            | 1,120      |           |                     | з        |        |            |     |           |                    |          |                   |             |    |
| 12       | E10                                                                           | 000007  | Derbyshir      | e 04M    | NH     | IS Nottinghar  | n West CO  | G           | 5.09             | 6 0.6%  |            | 697        |           |                     | 35       | 5      |            |     |           |                    |          |                   |             |    |
| 13       | E10                                                                           | 000007  | Derbyshir      | e 03N    | NH     | IS Sheffield C | CG         |             | 0.59             | 6 0.4%  |            | 4,440      |           |                     | 24       | ł      |            |     |           |                    |          |                   |             |    |
| 14       | E10                                                                           | 000007  | Derbyshir      | e 04R    | NH     | IS Southern E  | erbyshire  | CCG         | 48.2             | 6 33.0% |            | 4,374      |           |                     | 2,108    | 3      |            |     |           |                    |          |                   |             |    |
| 15       | E10                                                                           | 000007  | Derbyshir      | e 01W    | NH     | IS Stockport ( | CCG        |             | 0.19             | 6 0.0%  |            | 3,395      |           |                     | 4        | ł      |            |     |           |                    |          |                   |             |    |
| 16       | E10                                                                           | 000007  | Derbyshir      | e 01Y    | NH     | IS Tameside a  | and Glosse | op CCG      | 14.19            | 6 4.3%  |            | 2,307      |           |                     | 325      | 5      |            |     |           |                    |          |                   |             |    |
| 17       | E10                                                                           | 000007  | Derbyshir      | e 04V    | NH     | IS West Leice  | CCG        | 0.59        | 6 0.2%           |         | 2,742      |            |           | 14                  |          |        |            |     |           |                    |          |                   |             |    |
| 18       |                                                                               |         |                |          |        |                |            |             |                  |         |            |            |           |                     |          |        |            |     |           |                    |          |                   |             |    |
| 19       |                                                                               |         |                |          |        |                |            |             |                  |         |            |            |           |                     |          |        |            |     |           |                    |          |                   |             |    |
| 20       |                                                                               |         |                |          |        |                |            |             |                  |         |            |            |           |                     |          |        |            |     |           |                    |          |                   |             |    |

#### Finally you just need to sum all the CCG contributions to get an overall NEA figure for the HWB;

| <b>X</b>                                | Image: Image: Image |                                                                                                    |    |            |            |        |             |             |                   |                  |                |                       |              |                                    |                 |        |        |                               |                            |                    |                    |       |      |    |
|-----------------------------------------|----------------------------------------------------------------------------------------------------|----------------------------------------------------------------------------------------------------|----|------------|------------|--------|-------------|-------------|-------------------|------------------|----------------|-----------------------|--------------|------------------------------------|-----------------|--------|--------|-------------------------------|----------------------------|--------------------|--------------------|-------|------|----|
| Fi                                      | ile                                                                                                    | Home                                                                                                    |    | Insert P   | age Layout | Fo     | rmulas l    | Data Re     | view View         | w Develo         | per Add        | -Ins Per              | sonal Macro  | DS                                 |                 |        |        |                               |                            |                    | ć                  | ه 🕜 د | - F  | 23 |
| Pas                                     | te                                                                                                    | A     Calibri     11     A     A     ■     ■     ■     Wrap       A     B     Z     U     □     A     A     ■     ■     ■     ■     ■     ■     ■     ■     ■     ■     ■     ■     ■     ■     ■     ■     ■     ■     ■     ■     ■     ■     ■     ■     ■     ■     ■     ■     ■     ■     ■     ■     ■     ■     ■     ■     ■     ■     ■     ■     ■     ■     ■     ■     ■     ■     ■     ■     ■     ■     ■     ■     ■     ■     ■     ■     ■     ■     ■     ■     ■     ■     ■     ■     ■     ■     ■     ■     ■     ■     ■     ■     ■     ■     ■     ■     ■     ■     ■     ■     ■     ■     ■     ■     ■     ■     ■     ■     ■     ■     ■     ■     ■     ■     ■     ■     ■     ■     ■     ■     ■     ■     ■     ■     ■     ■     ■     ■     ■     ■     ■     ■     ■     ■     ■     ■     ■     ■ |    |            |            |        |             | 📑 Wrap Ti   | ext<br>& Center + | General<br>∰ - % | ×<br>•0.00 •.0 | Conditio<br>Formattin | onal<br>ng * | Format Cell<br>as Table + Styles + | insert          | Delete | Format | Σ AutoSu<br>Fill ▼<br>Clear ▼ | im * Z<br>Sort 8<br>Filter | Find &<br>Select + | Share<br>This File | Webl  | ×    |    |
| Clip                                    | board                                                                                                    | - Gi                                                                                                    |    | Font       |            | G.     |             | Alignm      | ient              | G.               | Numb           | er 🗔                  |              | 1                                  | Styles          |        | Cells  |                               |                            | Editing            |                    | W     | ebEx |    |
| C34 • (* fx                             |                                                                                                    |                                                                                                    |    |            |            |        |             |             |                   |                  |                |                       |              |                                    |                 |        |        |                               |                            |                    |                    |       | *    |    |
|                                         | Α                                                                                                    | В                                                                                                    |    | С          | D          |        |             | E           |                   | F                | G              | н                     |              | I.                                 | J               | K      |        | L                             | М                          | N                  | 0                  |       | Р    |    |
| 1 Derbyshire HWB NEA data for July 2016 |                                                                                                    |                                                                                                    |    |            |            |        |             |             |                   |                  |                |                       |              |                                    |                 |        |        |                               |                            |                    |                    |       |      |    |
| 2                                       |                                                                                                    |                                                                                                    |    |            |            |        |             |             |                   |                  |                |                       |              |                                    |                 |        |        |                               |                            |                    |                    |       |      |    |
|                                         | cc                                                                                                    |                                                                                                    |    |            |            |        |             |             |                   |                  |                |                       |              |                                    | CCG             |        |        |                               |                            |                    |                    |       |      |    |
|                                         |                                                                                                    |                                                                                                    |    |            |            |        |             |             |                   | % CCG in         | % HWB          | Activity a            | nd           |                                    | contribution to |        |        |                               |                            |                    |                    |       |      |    |
| 3                                       |                                                                                                    | HWB Co                                                                                                    | de | LA Name    | CCG Coo    | le CCG | Name        |             |                   | HWB              | in CCG         | Planning              | Report       |                                    | HWB             |        |        |                               |                            |                    |                    |       |      |    |
| 4                                       |                                                                                                    | E100000                                                                                                    | 07 | Derbyshire | 02Q        | NHS    | Bassetlaw   | CCG         |                   | 0.29             | 6 0.0%         |                       | 1,075        |                                    |                 | 2      |        |                               |                            |                    |                    |       |      |    |
| 5                                       |                                                                                                    | E100000                                                                                                    | 07 | Derbyshire | 05D        | NHS    | East Staffo | ordshire CO | CG                | 8.19             | 6 1.4%         |                       | 1,221        |                                    | 9               | 9      |        |                               |                            |                    |                    |       |      |    |
| 6                                       |                                                                                                    | E100000                                                                                                    | 07 | Derbyshire | 01C        | NHS    | Eastern Cl  | neshire CC  | G                 | 0.39             | 6 0.0%         |                       | 1,500        |                                    |                 | 5      |        |                               |                            |                    |                    |       |      |    |
| 7                                       |                                                                                                    | E100000                                                                                                    | 07 | Derbyshire | 03X        | NHS    | Erewash C   | CG          |                   | 92.29            | 6 11.3%        |                       | 831          |                                    | 76              | i6     |        |                               |                            |                    |                    |       |      |    |
| 8                                       |                                                                                                    | E100000                                                                                                    | 07 | Derbyshire | e 03Y      | NHS    | Hardwick    | CCG         |                   | 94.69            | 6 12.2%        |                       | 1,080        |                                    | 1,02            | 1      |        |                               |                            |                    |                    |       |      |    |
| 9                                       |                                                                                                    | E100000                                                                                                    | 07 | Derbyshire | 04E        | NHS    | Mansfield   | and Ashfi   | eld CCG           | 1.99             | 6 0.5%         |                       | 1,946        |                                    | 3               | 7      |        |                               |                            |                    |                    |       |      |    |
| 10                                      |                                                                                                    | E100000                                                                                                    | 07 | Derbyshire | e 04J      | NHS    | North Der   | byshire CC  | G                 | 98.39            | 6 36.0%        |                       | 2,901        |                                    | 2,85            | 1      |        |                               |                            |                    |                    |       |      |    |
| 11                                      |                                                                                                    | E100000                                                                                                    | 07 | Derbyshire | e 04L      | NHS    | Nottingha   | m North a   | nd East CCG       | i 0.29           | 6 0.0%         |                       | 1,120        |                                    |                 | 3      |        |                               |                            |                    |                    |       |      |    |
| 12                                      |                                                                                                    | E100000                                                                                                    | 07 | Derbyshire | e 04M      | NHS    | Nottingha   | m West CO   | CG                | 5.0%             | 6 0.6%         |                       | 697          |                                    | 3               | 5      |        |                               |                            |                    |                    |       |      |    |
| 13                                      | -                                                                                                    | E100000                                                                                                    | 07 | Derbyshire | 03N        | NHS    | Sheffield   | CCG         |                   | 0.5%             | 6 0.4%         | 2                     | 4,440        |                                    | 2               | 4      |        |                               |                            |                    |                    |       |      |    |
| 14                                      |                                                                                                    | E100000                                                                                                    | 07 | Derbyshire | 04R        | NHS    | Southern    | Derbyshire  | e CCG             | 48.29            | 6 33.0%        |                       | 4,374        |                                    | 2,10            | 8      |        |                               |                            |                    |                    |       |      |    |
| 15                                      |                                                                                                    | E100000                                                                                                    | 07 | Derbyshire | 01W        | NHS    | Stockport   | CCG         |                   | 0.19             | 6 0.0%         |                       | 3,395        |                                    |                 | 4      |        |                               |                            |                    |                    |       |      |    |
| 16                                      |                                                                                                    | E100000                                                                                                    | 07 | Derbyshire | 019        | NHS    | Tameside    | and Gloss   | op CCG            | 14.19            | 6 4.3%         |                       | 2,307        |                                    | 32              | 5      |        |                               |                            |                    |                    |       |      |    |
| 17                                      | L                                                                                                    | E100000                                                                                                    | 07 | Derbyshire | e 04V      | NHS    | West Leio   | estershire  | CCG               | 0.5%             | 6 0.2%         |                       | 2,742        |                                    | ]               | .4     |        |                               |                            |                    |                    |       |      |    |
| 18                                      |                                                                                                    |                                                                                                    |    |            |            |        |             |             |                   |                  |                |                       |              |                                    |                 |        |        |                               |                            |                    |                    |       |      |    |
| 19                                      |                                                                                                    |                                                                                                    |    |            |            |        |             |             |                   |                  |                |                       | C            | 1                                  |                 |        |        |                               |                            |                    |                    |       |      |    |
| 20                                      |                                                                                                    |                                                                                                    |    |            |            |        |             |             |                   |                  |                | HWB NEA               | figure       |                                    | 7,29            | 4      |        |                               |                            |                    |                    |       |      |    |
| 21                                      |                                                                                                    |                                                                                                    |    |            |            |        |             |             |                   |                  |                |                       |              |                                    |                 |        |        |                               |                            |                    |                    |       |      |    |

So by following the 4 steps we have calculated the number of Non-Elective Admissions for Derbyshire HWB.

Below is the file that was created for Derbyshire for the purposes of the worked example that can be used by HWBs as a template if desired.

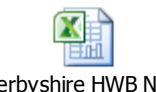

Derbyshire HWB NEA data for July 2016.xk

## **Annex A - Accessing Unify2**

• If you already have login details, please access Unify2 via this link: <u>http://nww.unify2.dh.nhs.uk/Unify/interface/homepage.aspx</u>

• If you have an N3 connection but you do not yet have a Unify2 login, please register via this link: <a href="http://nww.unify2.dh.nhs.uk/Unify/AccessSecurity/Management/AccountRequest.aspx">http://nww.unify2.dh.nhs.uk/Unify/AccessSecurity/Management/AccountRequest.aspx</a>

Please ensure that you complete the first drop down box (Domain) on the account request form, before trying to select your organisation. For the domain, please select: Knowledge and Intelligence

• Please note that parts of the system don't work fully on Google Chrome or Internet Explorer 9 or above. If you have trouble with dropdown boxes (including submitting the request form), please try using IE in compatibility view.

• For further information on accessing an N3 connection please visit the N3 website using this link; <u>http://n3.nhs.uk/</u>